【ログイン手順】

- 1. ONE のホームページを開いてください。(https://jp.one-line.com/ja)
- 2. 左下の ONE eCommerce LOGIN の LOGIN をクリックください。

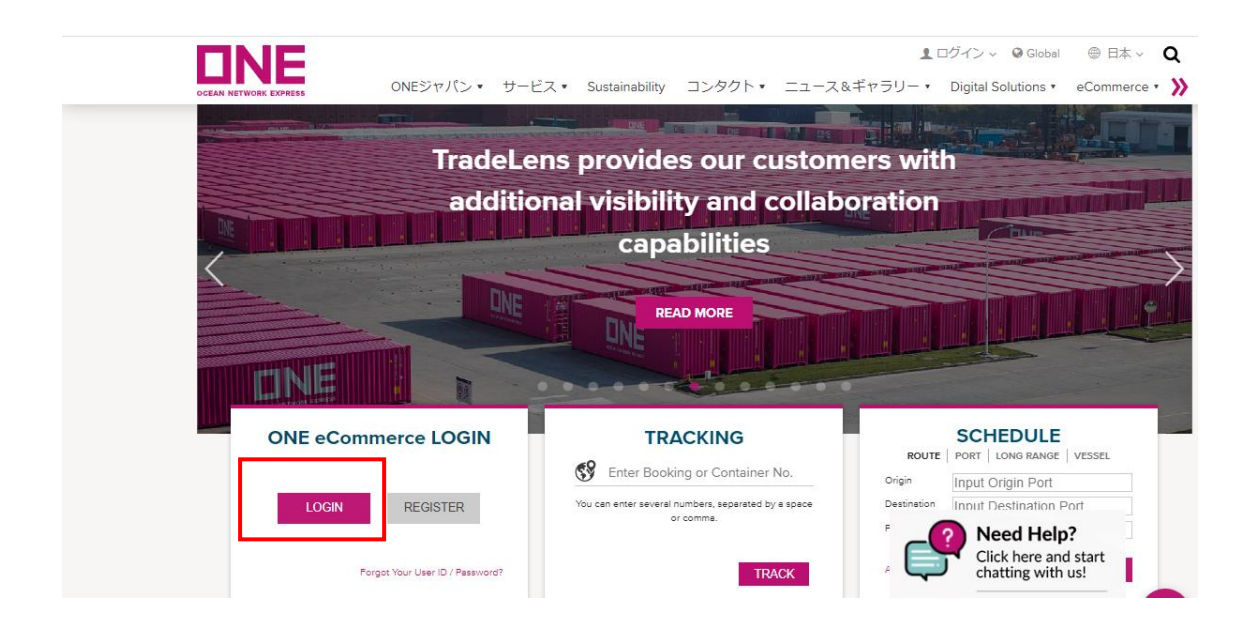

3. 下記画面に映りますので、ID とパスワードが入っていることを確認の上、SIGN IN を クリックください。。

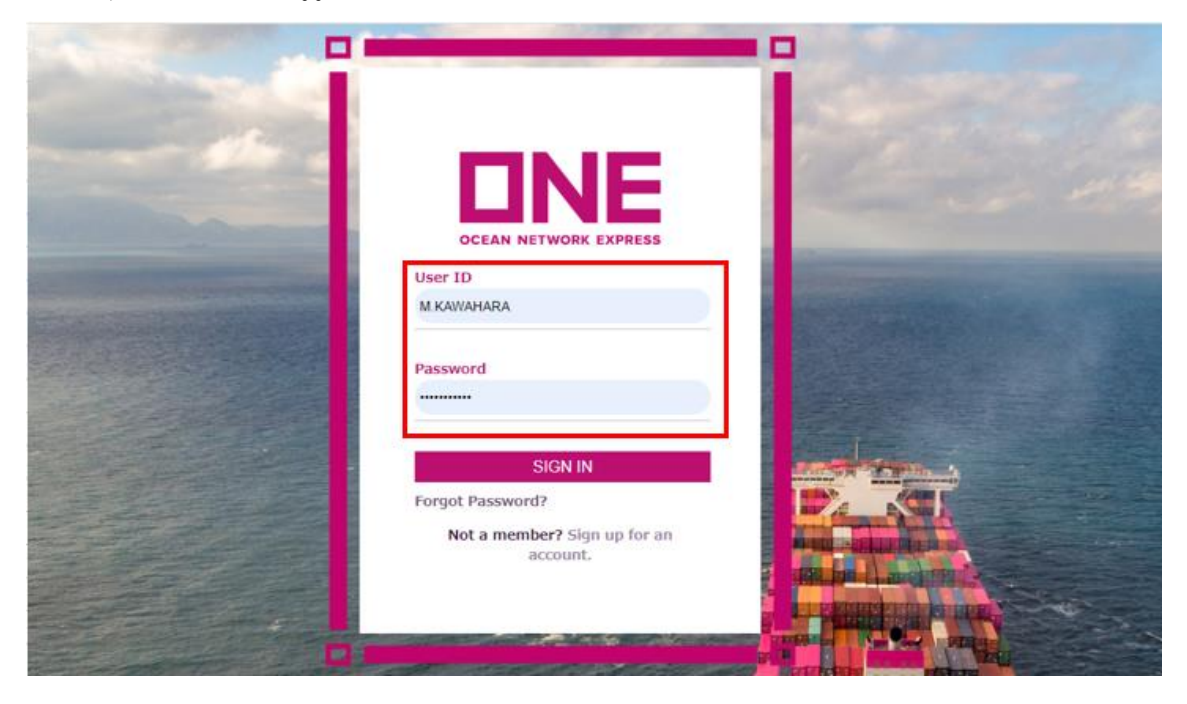

## 【本船出港前に BL ドラフト(フレートメモ)を出力したいとき】 1. 左端のバーから「DOCUMENTATION >> Shipping Instruction」をクリックします。 「 Shipping Instruction>>SI Submission & Amendment」をクリックします。

🔳 ONE : SI Submissi 🗙 📃 3-1. BL Processing 🗙 😨 新しいタブ 🗙 | 🚭 Login : OPUS Cori 🗙 | 🚭 Cyberlogitec : OP 🗙 | 🚭 Booking Creation 🛪 | 🚭 Booking Cr × | + ← → C 🔒 ecomm-test.one-line.com 🗆 🗯 🖬 🙆 DNE SI Submission & Amendment Video Guide User Guide П НОМЕ out/ Edit the data after click "Input/ Edit" button. Then select "Submit" button to input new Shipping Instruction data. If you need to combine more than 2 bookings, please :k "Combine" button and select relevant booking from the table and click "Combine". If you need to split a booking, please click "Input/Edit" button and then use Split SCHEDULE Booking No S PRICES All Status All Booking Via e-Booking Party All ρ eBL Provide ✓ eBL Shipping Instruction SI Submission & Amend tol : C SI Template eBL Provider Estimated Time of Berth Request (Update) Date B/L No Via Booking No BL Processing Need Help? MANAGE SHIPMENT Click here and start chatting with us! ST FINANCE • **\_\_**\*

 画面中央上に該当の BOOKING NO を入力し、右端の Search をクリックします。 (ONEY 入力不要)

中央に該当が表示されるので、左端のチェックボックスに☑を入れてください。 左下の Draft をクリックすると BL ドラフトの PDF が立ち上がります。

|                     | m-test.one-inte.c | om/one-ecom/documentation                                                | h/si-submission-an                                  | nendment                                  |                                                |                    |                                 |                 | ц <sub>е</sub>                                                          | Q G Y                                       |                   | <b>*</b> LI |
|---------------------|-------------------|--------------------------------------------------------------------------|-----------------------------------------------------|-------------------------------------------|------------------------------------------------|--------------------|---------------------------------|-----------------|-------------------------------------------------------------------------|---------------------------------------------|-------------------|-------------|
| NE                  |                   |                                                                          |                                                     |                                           |                                                |                    |                                 |                 | ONE :                                                                   | Solutions Suppo                             | rt   📠            | ) Englis    |
| iearch              | æ                 | Input/ Edit the data after cl<br>click "Combine" button and<br>function. | ick "Input/ Edit" button<br>d select relevant booki | n. Then select "Sub<br>ing from the table | mit" button to input r<br>and click "Combine". | new Sh<br>If you i | nipping Instru<br>need to split | a bookin        | a. If you need to combine more t<br>g, please click "Input/Edit" buttor | han 2 bookings, ple<br>n and then use Split | ase               |             |
| HOME                |                   | Booking No. 👻                                                            | TYOC59642700                                        |                                           |                                                |                    |                                 |                 |                                                                         |                                             |                   |             |
| SCHEDULE            |                   | Status                                                                   | All                                                 | *                                         |                                                |                    | - Deckies D                     |                 | All                                                                     |                                             |                   |             |
| PRICES              |                   | eBL Provider                                                             | eBL Provider                                        |                                           |                                                | *                  | eBL                             | arty            |                                                                         |                                             |                   | •           |
| BOOKING             | •                 |                                                                          |                                                     |                                           |                                                |                    |                                 |                 |                                                                         | 1                                           | Search            |             |
| DOCUMENTATION       | •                 | Request<br>No Spli                                                       | Booking No                                          | B/L No                                    | Request (Update)<br>Date                       | Vie                | eBL                             | eBL<br>Provider | Vessel                                                                  | Estimated Time of<br>Berth                  | Estimet<br>De;    |             |
| hipping Instruction | >                 | •                                                                        | TYOC59642700                                        | TYOC59642700                              | 2022-08-10 01:16                               | Offlin             | ne N                            |                 | BROTONNE BRIDGE 1135                                                    | 2022-07-12 18:00                            | 20: ^             |             |
| L Processing        | >                 |                                                                          |                                                     |                                           |                                                |                    |                                 |                 |                                                                         |                                             |                   |             |
| MANAGE SHIPMENT     | •                 |                                                                          |                                                     |                                           |                                                |                    |                                 |                 |                                                                         |                                             |                   |             |
| FINANCE             | •                 |                                                                          |                                                     |                                           |                                                |                    |                                 |                 | ſ                                                                       | Need                                        | Help?<br>re and s | tart        |
|                     |                   | Draft BL Combine                                                         | Input / Edit Confir                                 | rm                                        |                                                |                    |                                 |                 | × ~                                                                     | chatting                                    | ; with us         | -           |

【本船出港後に BL ドラフト(フレートメモ)を出力したいとき】 1. 左端のバーから「DOCUMENTATION >> BL Processing」をクリックします。

次に「 BL processing>>Draft & N/N BL」をクリックします。

| ONE : eCommerce                                  | × ③ 新しいタブ                                                    | 🗙 🛛 😜 Log              | jin : OPUS Contain                              | ner 🗙 🛛 🍕           | Cyberlogitec : OP         | JS Containe 🗙        | 😂 Booking Creatio           | on ( ESM_BKG_ | ×   +              | $\sim$              | -                  | o ×   |
|--------------------------------------------------|--------------------------------------------------------------|------------------------|-------------------------------------------------|---------------------|---------------------------|----------------------|-----------------------------|---------------|--------------------|---------------------|--------------------|-------|
| $\leftrightarrow$ $\rightarrow$ C $\cong$ ecomm- | test.one-line.com/one-ecom                                   |                        |                                                 |                     |                           |                      |                             | 2             | QÊ                 | * 🗆                 | * 🗆                | M :   |
| DNE                                              |                                                              |                        |                                                 |                     |                           |                      |                             | ONE           | Solutions Sup      | port   (            | m) Engli           | sh v  |
| Q Search <=                                      | * The data is in the last 70 days                            |                        |                                                 |                     |                           |                      |                             |               |                    |                     |                    |       |
| С номе                                           |                                                              | 0                      |                                                 |                     | Q                         |                      |                             |               | 0                  |                     |                    |       |
| SCHEDULE                                         | . In pi                                                      | ogress                 |                                                 |                     | In progre                 | SS                   |                             |               | In progre          | SS                  |                    |       |
| S PRICES                                         |                                                              |                        | Schedule                                        | Tracking            |                           |                      |                             |               | Checklist          |                     |                    |       |
|                                                  | Quick Access                                                 | ß                      | Search for sche                                 | edules, book, and n | anage your shipment.      | are a mandatory fle  | eld.)                       |               | * POL local timezo | ne                  |                    | ÷     |
|                                                  | Get Instant Quotation                                        | E                      | Point to Poin                                   | nt   Vessel   P     | ort   Long Range          |                      |                             |               |                    |                     |                    |       |
| Shipping Instruction                             | BOOKING REQUEST<br>Create Instant Booking                    |                        | <ul> <li>Origin</li> <li>Destination</li> </ul> | Input Origin        | DU                        |                      |                             |               |                    |                     |                    | dback |
| BL Processing >                                  | Draft & N/N BL                                               |                        | * Deriod                                        | 2022-08-12          |                           | 3022-09-11           |                             | E I           |                    | E ?                 |                    | æ     |
| MANAGE SHIPMENT                                  | Original BL Print<br>Original BL Print Report                | ick                    | Pellou                                          | 2022-08-12          |                           | 2022-05-11           |                             |               | <                  |                     |                    |       |
| FINANCE                                          | Order Original BL Paper                                      |                        |                                                 |                     |                           |                      | Clear Se                    | earch         | Nee                | d Help              | ?                  |       |
|                                                  | Sea waybiii Print<br>House BL Check                          | THE                    |                                                 | becklig             |                           |                      |                             |               | Click<br>chatt     | here and<br>ng with | start<br>us!       |       |
|                                                  | ONE Cookie Preferences<br>ONE uses cookies to deliver the be | st possible web experi | ence. By using our v                            | vebsite you consen  | t to all cookies in accor | lance with our Cooki | de Policy. <u>Read more</u> |               |                    |                     |                    | 9     |
| = 🖉 ここに入力して検索                                    | 2                                                            | O 🗄                    | <b>a</b> .                                      | 🧿 😽                 | 🦛 🚾                       | × 🖊                  | •                           |               | ^                  | <i>(</i> . d)) d    | 5 15:38<br>2022/08 | /12 😼 |

 画面中央上に該当の BOOKING NO を入力し、右端の Search をクリックする。 (ONEY 入力不要)

中央に該当が表示されるので、左端のチェックボックスに☑をいれる

PDF を立ち上げたい場合、View/Print PDF File に●を選択、メールで送信したい場合、 e-Mail PDF File(s) to に●を入れ、隣の欄に希望送付先を入力する。

Draft Non Negotiable B/L 又は、Copy Non Negotiable B/L をクリックして、ドラフト を出力ください。

| ONE : Draft & N/N BL    | × ©           | 新しいタブ                | ×   😜 L                                              | ogin : OPUS Container 🛛 🗙 🏻          | Cyberlogitec : OPUS Contain        | 🗙 📔 😂 Booking Creation (        | ESM_BKG ×      | + ~             | -     | ć      |
|-------------------------|---------------|----------------------|------------------------------------------------------|--------------------------------------|------------------------------------|---------------------------------|----------------|-----------------|-------|--------|
| $\rightarrow$ C $$ ecom | m-test.one-li | ne.com/one-econ      | m/documentation/dr                                   | aft-nn-bl                            |                                    |                                 | <b>B</b> C     |                 | * 0   |        |
| NE                      |               |                      |                                                      |                                      |                                    |                                 | ONE Soluti     | ons Support   ( | m) En | nglisl |
|                         |               | DOCUME               | ENTATION > BL Proces                                 | sing > Draft & N/N BL                |                                    |                                 |                |                 |       |        |
|                         |               | Draft                | & N/N BL                                             |                                      |                                    |                                 |                | User Guide      |       |        |
| HOME                    |               |                      |                                                      |                                      |                                    |                                 |                |                 | -     |        |
| SCHEDUIE                |               | B/L N                | No. or Booking No. 👻                                 | TYOC59641600                         |                                    |                                 |                |                 |       |        |
| SCHEDOLL                |               |                      |                                                      | B/L Type All 🗸 St                    | atus All 🗸                         | •                               |                |                 |       | ٦      |
| PRICES                  | •             | Please er<br>NVOCC ( | enter only the last 12 chan<br>or Freight Forwarder. | acters of ONE BL number, without the | e prefix "ONEY". Our system does r | not accept House BL number assi | igned by       | Search          |       |        |
| BOOKING                 |               |                      | R/1 hts - R/1 To-                                    |                                      | Destination                        |                                 | On Result Date |                 |       | -      |
|                         |               | <b>V</b> T           | OC59641600 W                                         | токуо, токуо                         | JAKARTA                            | BAI CHAY BRIDGE 1145            | 2022-08-07     | Ready for Print | *     |        |
| DOCUMENTATION           | •             |                      |                                                      |                                      |                                    |                                 |                |                 |       |        |
| Shipping Instruction    | >             |                      |                                                      |                                      |                                    |                                 |                |                 |       |        |
| VGM                     | ,             |                      |                                                      |                                      |                                    |                                 |                |                 |       |        |
| SE Processing           |               |                      |                                                      |                                      |                                    |                                 |                |                 |       |        |
| MANAGE SHIPMENT         |               |                      |                                                      |                                      |                                    |                                 |                |                 | -     |        |
| FINANCE                 |               | 4                    |                                                      |                                      |                                    |                                 |                | •               | _     |        |
|                         |               |                      |                                                      | View/Print PDE File                  | e-Mail PDF File(s) to miki kawaha  | ra©one-line.com                 |                |                 |       |        |
|                         |               |                      |                                                      |                                      |                                    |                                 |                |                 |       |        |
|                         |               |                      |                                                      | Letter Dr                            | aft Non Negotiable B/L Copy        | Non Negotiable B/L              |                |                 |       |        |
|                         |               |                      |                                                      |                                      |                                    |                                 |                |                 |       |        |

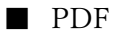

## DRAFT - NON NEGOTIABLE

PAGE: 1 OF 1 SEA WAYBILL

| SHIPPER/EXPORTER                                                      |                                                    |                    | BOOKING NO.                                                                                    | SEA WAYB                                                               | ILL NO.                                                                                |  |  |
|-----------------------------------------------------------------------|----------------------------------------------------|--------------------|------------------------------------------------------------------------------------------------|------------------------------------------------------------------------|----------------------------------------------------------------------------------------|--|--|
| OCEAN NETWORK EXPRESS (JAN                                            | TYOBP9238900 ONEYTYOBP923890                       |                    |                                                                                                |                                                                        |                                                                                        |  |  |
| - TOKYO                                                               |                                                    |                    | EXPORT REFERENCES(for the Merchant's and/or Carrier's reference only. See back clause 8. (4).) |                                                                        |                                                                                        |  |  |
| W BLD. 11F-13F, 1-8-15, KG                                            | ONAN, MINA                                         |                    |                                                                                                |                                                                        |                                                                                        |  |  |
| TO-KU, TOKYO, 108-0075, JA                                            | APAN.                                              |                    |                                                                                                |                                                                        |                                                                                        |  |  |
|                                                                       |                                                    |                    |                                                                                                |                                                                        |                                                                                        |  |  |
| CONSIGNEE                                                             |                                                    |                    | FORWARDING AGENT-REFERENCE                                                                     | 3                                                                      |                                                                                        |  |  |
| OCEAN NETWORK EXDRESS (.TAI                                           | מידיד (ואבי                                        |                    | FMC NO.                                                                                        |                                                                        |                                                                                        |  |  |
| - TOKYO                                                               | , 112.                                             |                    |                                                                                                |                                                                        |                                                                                        |  |  |
| W BLD 11F-13F, 1-8-15, KG                                             | NAN. MINA                                          |                    |                                                                                                |                                                                        |                                                                                        |  |  |
| то-ки. токур. 108-0075. Да                                            | PAN.                                               |                    | DECENTED by the Contex is account                                                              | and other and condition (up                                            | and alterative similar basels) the faint                                               |  |  |
| 10 100, 10110, 100 00,0, 01                                           |                                                    |                    | number or quantity of Containers or oth                                                        | er packages or units indicated                                         | In the box entitled "Carrier's Receipt",                                               |  |  |
|                                                                       |                                                    |                    | Port of Discharge or Place of Delivery                                                         | as applicable. Delivery of t                                           | he Goods to the Carrier for Carriage                                                   |  |  |
| NOTIFY PARTY (It is agreed that no responsibility shall be attached t | o the Carrier or its Agents for failure to notify) |                    | hereunder constitutes acceptance by the<br>whether printed, stamped or otherwise is            | e Merchant (as defined hereina<br>ncorporated on this side and o       | fter) (I) of all the terms and conditions,<br>n the reverse side of this BII of lading |  |  |
| OCEAN NETWORK EXPRESS (JAP                                            | PAN) LTD.                                          |                    | and the terms and conditions of the Ca<br>and (II) that any prior representations an           | irrier's applicable tariff(s) as if<br>id/or agreements for or in conr | they were all signed by the Merchant,<br>ection with Carriage of the Goods are         |  |  |
| - IONIO<br>M DID 11E 12E 1 0 15 M                                     | NAN MINA                                           |                    | superseded by this Bill of Lading. If this<br>duly endorsed must be surrendered by t           | is a negotiable (To Order/of) B<br>the Merchant to the Carrier (to     | I of Lading, one original Bill of Lading,<br>gether with any outstanding Freight) in   |  |  |
| W BLD. IIF-ISF, I-0-IS, NO                                            | DAN, MINA                                          |                    | exchange for the Goods or a Delivery C<br>If this is a non-negotiable (straight) Bill of       | order or the pin codes for any a<br>of Lading, or where issued as a    | applicable Electronic Release System.<br>a Sea Waybill, the Carrier shall deliver      |  |  |
| 10-R0, 10R10, 108-0073, 32                                            | PAN.                                               |                    | the Goods or Issue a Delivery Order or<br>payment of outstanding Freight) to the n             | r the pin codes for any application<br>named consignee against the s   | ible Electronic Release System (after<br>urrender of one original Bill of Lading.      |  |  |
|                                                                       |                                                    |                    | or in the case of a Sea Waybill, on produ<br>Carrier, or in accordance with the nation         | uction of such reasonable proc<br>al law at the Port of Discharge      | f of identify as may be required by the<br>or Place of Delivery as applicable. IN      |  |  |
| PRE-CARRIAGE BY                                                       | PLACE OF RECEIPT                                   |                    | WITNESS WHEREOF the Carrier or th                                                              | eir Agent has signed the numl<br>er one original Bill of Lading h      | er of Bills of Lading stated at the top,<br>as been surrendered all other Bills of     |  |  |
|                                                                       | YOKOHAMA                                           |                    | Lading shall be vold.                                                                          | ,                                                                      |                                                                                        |  |  |
| OCEAN VESSEL VOYAGE NO. FLAG                                          | PORT OF LOADING                                    |                    | FINAL DESTINATION(for the Merchan                                                              | t's reference only)                                                    |                                                                                        |  |  |
| ALLEGORIA 0505                                                        | YOKOHAMA, JAPAN                                    |                    |                                                                                                |                                                                        |                                                                                        |  |  |
| PORT OF DISCHARGE                                                     | PLACE OF DELIVERY                                  |                    | TYPE OF MOVEMENT(IF MIXED, USE                                                                 | DESCRIPTION OF PACKAG                                                  | ES AND GOODS FIELD)                                                                    |  |  |
| JAKARTA, INDONESIA                                                    | JAKARTA                                            |                    | FCL / FCL CY / CY                                                                              |                                                                        |                                                                                        |  |  |
| (CHECK "HM" COLUMN IF HAZARDOUS MATERIAL) PARTI                       | CULARS DECLARED BY SHIPF                           | ER BUT NOT AC      | KNOWLEDGED BY THE CAP                                                                          | RRIER                                                                  |                                                                                        |  |  |
| CNTR. NOS. WISEAL NOS. OUANTITY<br>MARKS & NUMBERS DECLARATION        | MS H<br>MS M                                       | DESCRIPTION OF GOO | DDS                                                                                            | GROSS WEIGHT                                                           | GROSS MEASUREMENT                                                                      |  |  |

## 【出力可能書類】

| ONE : eCommerce ×                                         | +                                 |                    |                                                               | ~ - 0 ×                                         |
|-----------------------------------------------------------|-----------------------------------|--------------------|---------------------------------------------------------------|-------------------------------------------------|
| $\leftrightarrow$ $\rightarrow$ C $\cong$ ecomm-test.one- | ine.com/one-ecom                  |                    |                                                               | 🔤 @ 🖻 ★ 🗆 🗭 🖬 网 🗄                               |
|                                                           |                                   |                    | ONE                                                           | Solutions Support   MN English ~                |
| Q Search 4                                                | * The data is in the last 70 days |                    |                                                               |                                                 |
|                                                           | О                                 |                    | О                                                             | О                                               |
| SCHEDULE •                                                | In progress                       |                    | In progress                                                   | In progress                                     |
| S PRICES                                                  | Quick Access                      | Schedule           | Tracking                                                      | Checklist                                       |
| L ВООКІNG •                                               | Draft & N/N BL                    | Search for sched   | lules, book, and manage your shipment. (* are a mandatory fie | +POL local timezone                             |
|                                                           | Original BL Print                 | Point to Point     | :   Vessel   Port   Long Range                                | Need Help?                                      |
| Shipping Instruction >                                    |                                   | Ongin              |                                                               | Click here and start                            |
| VGM >                                                     | Order Original BL Paper           | * Destination      | Input Destination                                             | chatting with us!                               |
| BL Processing >                                           | House BL Check                    | * Period           | 2022-08-15                                                    |                                                 |
| ● ここに入力して検索                                               | O 🛱 🔚                             | <mark>-</mark> 🤉 📢 | » 🧟 🛄 🚺 🧶                                                     | へ <i>底</i> Φ)あ <sup>15:04</sup><br>2022/08/15 □ |

上記の通り、同様の要領で、下記書類の出力が可能です。

・ORIGINAL BL (別途専用フォームの取り寄せが必要)

※こちらから Original BL のブランクフォームお取り寄せも可能です。

【e-Subscription の機能について】

BL の準備ができたら、メールでお知らせするシステムになります。

メール送付先は My profile で登録されている email アドレスのみとなります。

- 1. MANAGE SHIPMENT >> e-Subscription をクリックし、Bill のタブを選択ください。
- 2. 下記画面になりますので、それぞれ設定ください。

Notify me when a B/L is Ready for Proof
 Original BL, Sea Waybill のドラフト及びフレートメモが閲覧可能のお知らせです。
 添付はありませんので、お客様自身で eCommerce 上から Draft を確認してもらう必要
 がございます。

・Notify me when a B/L is Ready for Print 運賃入金確認後に、ORIGINAL BL / サイン入り WAYBILL が出力可能のお知らせです。

・Include a PDF as an e-mail attachment when sending Sea Waybill Notifications こちらの昨日は常に Unsubscribe に設定をお願いします。

| → C 🔒 ecomm-tes | t.one-line.com/one-ecom/manage-shipment/e-subscription                                                        | 🔤 🖄 🗅 🗯 🔲 M                          |
|-----------------|----------------------------------------------------------------------------------------------------|--------------------------------------|
| NE              |                                                                                                    | ONE Solutions Support   MN English ~ |
|                 | MANAGE SHIPMENT > e-Subscription                                                                              |                                      |
| Search          | e-Subscription                                                                                                | User Guide                           |
| HOME            | Shipping Instruction Special Cargo Docs No Show Bookings Bill VGM Vessel                                      | Schedule Visibility Report           |
| SCHEDULE        | Hill of Lading e-Mail Notification                                                                            |                                      |
| PRICES          | Notify me when a B/L is Ready for Proof("Note) Subscribe  Unsubscribe                                         |                                      |
|                 | Notify me when a B/L is Ready for Print("Note)   Subscribe  Unsubscribe                                       |                                      |
| BOOKING         | Include a PDF as an e-Mail attachment<br>when sending Sea Waybill Notifications.                              |                                      |
| DOCUMENTATION   | * Note: By default, B/L Notifications are sent for all locations unless filter conditions are selected below. |                                      |
|                 | Additional Bill of Lading e-Mail Notification Filters                                                         |                                      |
|                 | To select multiple Countries, hold down the CTRL key while selecting each Country/District.                   |                                      |
| Frack & Trace   | [Filter by Place if Delivery City] [Selected Loca                                                             | ation Filter1                        |
| e-Subscription  | Enter the Place if Delivery for which you would like to receive B/L e-                                        | <b>Need Help?</b>                    |
| Report >        | With Pounceston.                                                                                              | chatting with us!                    |
| nbound >        | [Filter by Place if Delivery Country/District]                                                                |                                      |
|                 | AFGHANISTAN                                                                                                   |                                      |
|                 |                                                                                                    |                                      |